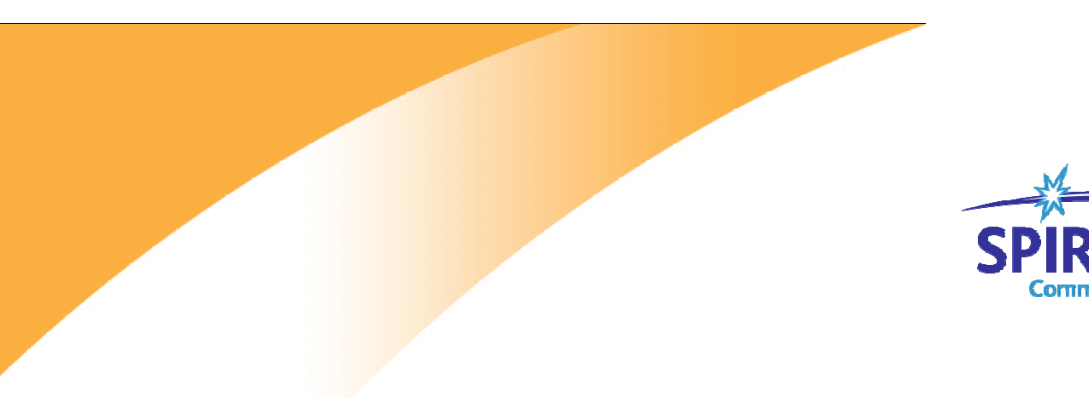

SPIRENT. Communications

Inspired Innovation

Spirent TestCenter

RFC3918 组播组容量手工方式测试

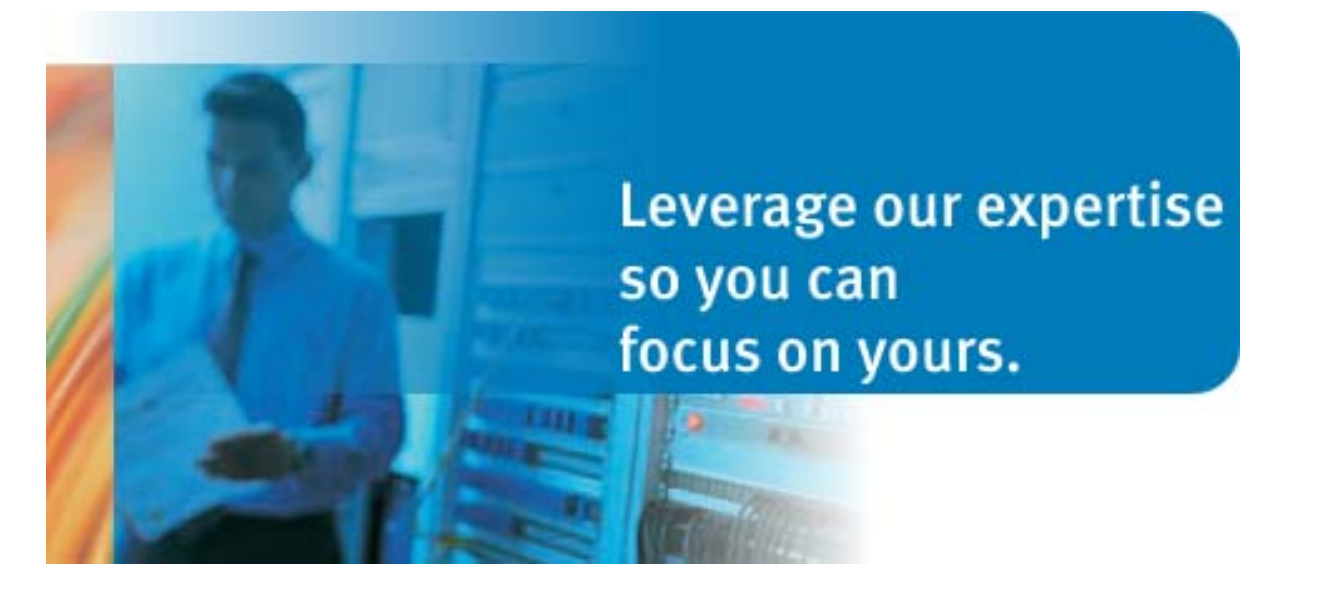

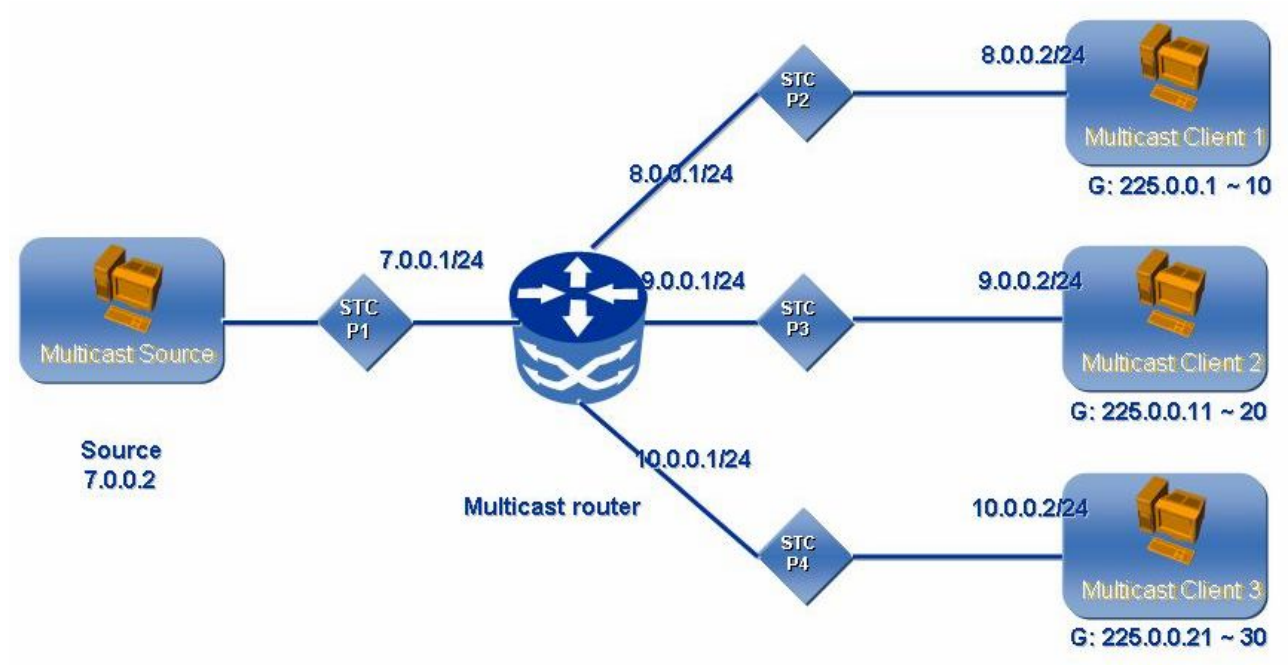

测试拓扑示意图

如拓扑所示,STC 端口 P1 为组播源端口,P2/3/4 为组播客户端,组播客户端的端口分别加入不同的组播组,对应关系如下:

P2 -- 225. 0. 0. 1 - 10

P3 -- 225.0.0.11 - 20

P4 -- 225.0.0.21 - 30

首先按照拓扑所示,配置好被测设备 DUT。然后打开 Spirent TestCenter 软件,并 reserve 相应两个端口开始配置。

一、增加设备(组播源与组播客户端):

```
如下图所示,选择"All Devices",点击"Add…"按钮
```

| Ontitled.tcc - Spirent TestCenter |             |             |            |             |                  |              |
|-----------------------------------|-------------|-------------|------------|-------------|------------------|--------------|
| File Edit View Tools Actions Help |             |             |            |             |                  |              |
| 🗋 😂 🛃   🎇   🐰 🖻 🛍 🎘 Chassis 🗸     | Apply Apply | - B 6       |            | r r 🐔 ৰ     | 🔓 🔐   🏬 Tech     | nnologies 📲  |
| Test Configuration                |             |             |            |             |                  |              |
| 🖃 🗁 Spirent TestCenter 🛛 🕹 🔁      | 🗟 Add       | 🗙 Delet     | e 🔧 Create | e Links 🛛 🔍 | Filter 🧏 Edit Li | nks 🦹 Edit J |
| All Ports                         |             |             |            |             |                  |              |
| All Devices (Hosts, Routers,)     | Filter by   | device role | e: 🔜 All D | evices 🕎    | Hosts 🛛 🚱 F      | Routers      |
|                                   | Emulater    | l Device Ir | terface IG |             |                  |              |
| 📳 All Traffic Generators          | Linuates    | Device ii   |            |             | 1                |              |
|                                   | Port N      | lame        | Device     | Device      | Role             | Incoming     |
|                                   |             |             |            | counc       |                  | 2            |
| 🖻 ··· 🛄 Ports                     |             |             |            |             |                  |              |
| 🖭 ·· 🧶 Port //1/1                 |             |             |            |             |                  |              |
| 🖭 ·· 🧶 Port //1/2                 |             |             |            |             |                  |              |
| ⊡ ··· 🕘 Port //1/3                |             |             |            |             |                  |              |
| 🗄 🧶 Port //1/4                    |             |             |            |             |                  |              |
| Settings                          |             |             |            |             |                  |              |

## 进入设备向导,选择要增加设备的 STC 端口。这里同时选择四个接口,如下图:

| 🎊 Create Devices - Select                                                                            | t Ports                                                                                                    | ×      |
|----------------------------------------------------------------------------------------------------|----------------------------------------------------------------------------------------------------|--------|
| Steps<br>Select Ports<br>Select Protocols<br>Select<br>Encapsulation<br>Configure Devices<br>Preview | Select Ports<br>Select ports to create devices on<br>Show Port Type<br>© Ethernet<br>© POS/SDH<br>© ATM<br>Port //1/1<br>Port //1/2<br>Port //1/3<br>Port //1/4 |        |
| Reset -                                                                                              | < Back Next > Finish                                                                                                    | Cancel |
| 然后点击"Nex                                                                                             | t"进入下一步。在这个窗口不选择 Device 使用                                                                                                    | 目协议:   |

| 1 | Create Devices - Selec                                                                               | ct Protocols                                                                                                    | × |
|---|----------------------------------------------------------------------------------------------------|----------------------------------------------------------------------------------------------------|---|
|   | Steps<br>Select Ports<br>Select Protocols<br>Select<br>Encapsulation<br>Configure Devices<br>Preview | Select Protocols         Select the protocols to enable on the devices         Application protocols (e.g. HTTP, FTP, SIP and Video) are configured through the         Protocol Technologies         ✓ None (Traffic only device)         Access         Routing and MPLS         Switching         Protocol         IP Versions Supported         Name         Enable       IPv4         IPv6         (Dual Stz | - |
|   | Reset 💌                                                                                              | < <u>B</u> ack <u>N</u> ext > <u>Finish</u> <u>C</u> ancel                                                                                                    |   |

进入下一步,选择接口封装方式。这里选择 IPV4 不带 VLAN 方式即可。

| Create Devices - Selec                                                                               | t Encapsulation                                                                                                    | ×      |
|----------------------------------------------------------------------------------------------------|----------------------------------------------------------------------------------------------------|--------|
| Steps<br>Select Ports<br>Select Protocols<br>Select<br>Encapsulation<br>Configure Devices<br>Preview | Select Encapsulation         Select encapsulation         Upper Layer         None         IPv4         IPv6         IPv6         IPv4 and IPv6 (dual stack)         Lower Layer         Ethemet         Number of VLAN Headers         PPP/Cisco HDLC         GRE over IPv4         ATM                                                                                                    |        |
| Reset V                                                                                              | < <u>B</u> ack <u>N</u> ext > <u>Finish</u>                                                                                                    | Cancel |
| Steps<br>Select Ports<br>Select Protocols<br>Select Encapsulation<br>Configure Devices<br>Preview    | re Devices         Configure Devices         Configure device options         Devices per port:       1         Total devices:       4         Device blocks per port:       1         Device blocks per port:       1         Device block mode:       One network per block, multiple devices per network         Device role: <none>         Name:       Device \$(BlockIndex)         Ethernet       Ethernet         Enable RFC 4814 MAC addresses       Random Seed:         MAC address:       00:10:94:00:00:01         Step:       per device=00:00:00:00:00:00:01         IPv4       IPv4 address:       7.0.0.2         Prefix length:       24         IPv4 gateway:       7.0.0.1       Gateway will use the network part of the IPv4 address.         ToS/DiffServ (hex):       C0          After generating devices       Image: Image: Image</none> |        |
| Reset -                                                                                              | < Back Next > Finish                                                                                                    | Cancel |

按照拓扑图中的 IP 地址来进行填写相关设备参数。

每 STC 端口下配置一个 Device, "Devices Per port"数量为 1;
 IPv4 address 地址为 STC 跟路由器接口直连的地址。起始值为:
 0.0.2/24

## 3. 直连接口地址的 step 为 1.0.0.0。这样跟路由直连接口的 IP 地址 分别为 7.0.0.2 , 8.0.0.2, 9.0.0.2, 10.0.0.2;

下一步配置组播客户端 IGMP 相关参数,首先选择端口 2、3、4 下面的 Device,并使能 IGMP 如下图:

| File Edit View Tools Actors Help         Image: Configuration of the state of the state of                                                                                                    | 🅙 Untitled.tcc - Spire | nt TestCenter      |                |                       |              |                      |              |                 |              |                |              |
|----------------------------------------------------------------------------------------------------|------------------------|--------------------|----------------|-----------------------|--------------|----------------------|--------------|-----------------|--------------|----------------|--------------|
| Image: Charge - A Apply       Apply       A                                                                                                    | File Edit View         | Tools Actions      | Help           |                       |              |                      |              |                 |              |                |              |
| Test Configuration       *         All Ports       All Ports         All Ports       All Concest for the state of the state of t                                                                                                    | 🗋 🐸 🛃 👪 👗              | 🗈 🛝 🎠 Chi          | assis 👻 🎦 🔒 Ap | ply   👫 🚑 📑           | Fi G G 🐝     | 📽 🔐   🄡 Т            | Fechnologies | E Sequenc       | er 🛛 🔊 Repor | rter   Wizards | s 👻 🛕 Sumn   |
| Solvent TestCenter         Add & Celete       Celete                                                                                                    | Test Configuration     |                    |                |                       |              |                      |              |                 |              |                | ×            |
| IN Weices       Port Name       All Discipling 4 of 4 devices         IN Mileces       Filter by device rele       All Discipling 4 of 4 devices         IN Mileces       Filter by device rele       All Discipling 4 of 4 devices         IN Mileces       Filter by device rele       All Discipling 4 of 4 devices         IN Mileces       Filter by device rele       All Discipling 4 of 4 devices         IN Mileces       Filter by device rele       All Discipling 4 of 4 devices         IN Mileces       Filter by device rele       All Discipling 4 of 4 devices         IN Mileces       Filter by device rele       All Discipling 4 of 4 devices         IN Mileces       Filter by device rele       All Discipling 4 of 4 devices         IN Mileces       Filter by device rele       All Discipling 4 of 4 devices         IN Mileces       Filter by device rele       All Discipling 4 of 4 devices         IN Mileces       Fort Mile       In Mileces       Fort Signature         IN Mileces       Fort Mile       In Mileces       Fort Mile         IN Mileces       Fort Mile       In Mileces       Fort Mile         In Mileces       Fort Mile       Fort Mile       Fort Mile         In Mileces       Mileces       Mileces       Mileces         In Mileces       M                                                                                                    | Spirent TestCen        | ter                | Add.           | 🗙 Delete 🔧 C          | Create Links | 💫 Filter 🧏 Edi       | it Links 🦹 I | Edit Interface. | . 🚯 🚳        |                |              |
| All Taffic Generators       All Devices       Hotates       Displaying 4 of 4 devices         All Taffic Generators       All Steen Blocks       GMP/MLD       Guided Devices       Displaying 4 of 4 devices         All Taffic Generators       All Steen Blocks       GMP/MLD       Guided Devices       Displaying 4 of 4 devices         All Taffic Generators       All Steen Blocks       GMP/MLD       Guided Devices       Displaying 4 of 4 devices         All Taffic Generators       All Taffic Generators       GMP/MLD       Guided Device Sing       Guided Device Sing         Port ///12       Device 1       Count       Count       Calculate       Pack         Port ///12       Device 1       Count       Count       Calculate       Pack         Port ///12       Device 1       Count       Count       Calculate       Pack         Port ///12       Device 1       Count       Count       Calculate       Pack         Port ///14       Device 2       C       IdMP/2       0       Count       Calculate       Pack         Port ///14       Device 1       Count       Count       Count       Calculate       Pack       Pack       Pack       Pack       Pack       Pack       Pack       Pack       Pack       Pack                                                                                                    | All Devices (          | Hosts, Routers,    | .)             | Group Memberships.    |              |                      |              |                 |              |                |              |
| All Traffic Cenerators       All Traffic Cenerators         All Traffic Analyzers       Port Name         Port Seem Block       Calculate Device 1         Port Name       Name         Port N/1/1       Port N/1/1         B- Port N/1/1       Port N/1/1         B- Port N/1/12       Port N/1/1         B- Port N/1/12       Port N/1/1         B- Port N/1/13       Port N/1/1         B- Port N/1/12       Port N/1/1         B- Port N/1/12       Port N/2         Port N/1/12       Port N/2         B- Port N/1/12       Port N/2         B- Port N/1/12       Port N/2         B- Port N/1/12       Port N/2         B- Port N/1/2       Device 2         Port N/12       Port N/2         B- Port N/1/2       Device 3         Composition 2       Calculate 2         Report Settings       Port Name         Port Name       Add         Composition 2       Add         Select Device       Active         Multicast Groups       Starting Group IP         Port Name       Active         Group       Groups         Starting Group IP       Composition         Port Name       Activ                                                                                                    | All Multicast          | Groups             | Filter b       | by device role:       | All Devices  | 🔁 Hosts 🛛 🔮          | Routers      |                 |              | Displaying 4 d | of 4 devices |
| Image: Second Second Seco                                                                                                    | All Traffic Ge         | enerators<br>locks | Emula          |                       |              |                      |              |                 |              |                |              |
| Port ## Port ### Port #### Port #### Port #### Port #### Port #### Port #### Port #### Port #### Port #### Port #### Port #### Port #### Port #### Port #### Port #### Port #### Port #### Port #### Port #### Port #### Port #### Port #### Port ##### Port ##### Port ####################################                                                                                                    | All Stream of          | nalyzers           | Por            | + Name Device         | Activo       | Multicast            | Group        | Source          | Calculate    | Pack           | Force Sing   |
| Port////2<br>Port////2<br>Port Name<br>Active<br>Multicast<br>Group<br>Starting Group IP<br>Close                                                                                                    | 🖃 ··· 🧱 Ports          |                    | Pol            | Name                  | Active       | Version              | Count        | Count           | Latency      | Reports        | Initial Joir |
| 1       0       0       0       0       0       0       0       0       0       0       0       0       0       0       0       0       0       0       0       0       0       0       0       0       0       0       0       0       0       0       0       0       0       0       0       0       0       0       0       0       0       0       0       0       0       0       0       0       0       0       0       0       0       0       0       0       0       0       0       0       0       0       0       0       0       0       0       0       0       0       0       0       0       0       0       0       0       0       0       0       0       0       0       0       0       0       0       0       0       0       0       0       0       0       0       0       0       0       0       0       0       0       0       0       0       0       0       0       0       0       0       0       0       0       0       0       0       0                                                                                                    |                        | /1                 | Por            | t //1/1 Device        | 2            | IGMPv2               | 0            |                 |              |                |              |
| Port ////4 Port ////4 Port ////4 Port ////4 Port ////4 Port ////4 Port ////4 Port ////4 Port ///4 Port //4 Port //4 Port                                                                                                    |                        | /3                 | B - Por        | <i>t //1/3</i> Device | 3 🗸          | IGMPv2               | 0            |                 |              |                |              |
| im Settings           im 4          注意选择 IGMP 版本与 DUT 设置一致,这里选择 IGMP version2。         然后全选 Device 2、3、4,选择 "Edit Group Memberships…" 来增         加组播组。如下图:         Zelect Device         ● Add         Device         ● Add         Device         ● Add         Device         ● Add         Device         ● Add         Opened         Active       Multicast Groups…         ● Port Name       Device         ● Add       Opened         ● Port Name       Active         ● Manage Multicast Groups       Starting Group IP         ● Port Name       Active         ● Manage Multicast Groups       Starting Group IP         ● Port Name       Active         ● Manage Multicast Groups       Starting Group IP         ● Opened       ● Add         ● Device       ● Active         ● Manage       ● Opened         ● Opened       ● Opened         ● Opened       ● Opened         ● Opened       ● Opened         ● Opened       ● Opened         ● Opened       ● Opened         ● Opened       ● Opened                                                                                                    | 🖭 🕘 Port //1           | /4                 | Por            | <i>t //1/4</i> Device | 4 🔽          | IGMPv2 🖸             | 0            |                 |              |                |              |
| 注意选择 IGMP 版本与 DUT 设置一致,这里选择 IGMP version2。<br>然后全选 Device 2、3、4,选择"Edit Group Memberships…"来增<br>加组播组。如下图:<br><pre></pre>                                                                                                    | Settings               |                    |                |                       | 4            |                      |              |                 |              |                |              |
| 然后全选 Device 2、3、4,选择 "Edit Group Memberships…"来增加组播组。如下图:          Idit Group Memberships       ✓         Select Device       ▲ Add Colete 《Manage Multicast Groups ▲ Apply         IGMP Group Memberships       ✓         Port Name       Device         Active       Multicast Groups         Starting Group IP                                                                                                    | 注音选择 ]                 | IGMP 版             | 木与D            | IIT 设置                | 致            | <b>          )</b> 日 | 择 TG         | MP ve           | rsior        | 2              |              |
| 然后全选 Device 2、3、4,选择"Edit Group Memberships…" 来增<br>加组播组。如下图:<br><pre></pre>                                                                                                    | 1上态之中                  |                    |                |                       | 上入 9         | 心土心                  | ₽1+ IO       |                 |              |                |              |
| 加组播组。如下图:<br><u>Edit Group Memberships</u> <u>Select Device</u> Add Delete Manage Multicast Groups Apply <u>IGMP Group Memberships</u> <u>Port Name Device</u> Active Multicast Groups Starting Group IP <u>Device</u> Active Group Groups Starting Group IP <u>Device</u> Active Group Group Coups Starting Group IP <u>Device</u> Active Group Group Starting Group IP <u>Device</u> Active Group Group Group Starting Group IP <u>Device</u> Active Group Group Starting Group IP <u>Device</u> Active Group Group Group Starting Group IP <u>Device</u> Active Group Group Group Starting Group IP <u>Device</u> Active Group Group Group Starting Group IP <u>Device</u> Active Group Group Group Starting Group IP <u>Device</u> Active Group Group Starting Group IP <u>Device</u> Active Group Group Starting Group IP <u>Device</u> Active Group Group Starting Group IP <u>Device</u> Active Group Starting Group Starting Group IP <u>Device</u> Active Group Starting Group Starting Group IP <u>Device</u> Active Group Starting Group Starting Group IP <u>Device</u> Active Group Starting Group Starting Group IP <u>Device</u> Active Group Starting Group Starting Group IP <u>Device</u> Active Group Starting Starting Starting Starting Starting Starting Starting Starting Starting Starting Starting Starting Starting Starting Starting Starting Starting Starting Starting Starting Starting Starting Starting Starting Starting Starting Starting Starting Starting Starting Starting Starting | 然后全选I                  | Device             | 2, 3,          | 4,选打                  | 峯"Edi        | t Gro                | up Me        | mbers           | ships•       | ••"            | 、增           |
| 加払打住4。 外下含:<br>Edit Group Memberships × Add × Delete * Manage Multicast Groups 論 Apply<br>IGMP Group Memberships × Active Multicast Groups Starting Group IP<br>Port Name Device Active Multicast Groups Starting Group IP                                                                                                    | 加加採加                   | 加下因                | र              |                       |              |                      |              |                 |              |                |              |
| Edit Group Memberships         Select Devices         Add       Delete       Manage Multicast Groups       Apply         IGMP Group Memberships       IGMP Group Memberships       IGMP Group Memberships         Port Name       Device       Active       Multicast<br>Group       Starting Group IP         Image: Image Multicast Group Image Multicast Group Image Multicast Image Multicast Image Multimage Multicast Image Multicast Image Multic                                                                                                    | 加组111组。                | AH L B             | <u>द्य</u> ाः  |                       |              |                      |              |                 |              |                |              |
| Select Device       Add       Device       Manage Multicast Groups       Apply         IGMP Group Memberships       Port Name       Device       Active       Multicast       Number of Groups       Starting Group IP         Image: Starting Group II       Image: Starting Group II       Image: Starting Group IP       Image: Starting Group IP         Image: Starting Group II       Image: Starting Group II       Image: Starting Group IP       Image: Starting Group IP         Image: Starting Group II       Image: Starting Group II       Image: Starting Group IP       Image: Starting Group IP         Image: Starting Group II       Image: Starting Group II       Image: Starting Group IP       Image: Starting Group IP         Image: Starting Group II       Image: Starting Group II       Image: Starting Group IP       Image: Starting Group IP         Image: Starting Group II       Image: Starting Group II       Image: Starting Group II       Image: Starting Group II         Image: Starting Group II       Image: Starting Group II       Image: Starting Group II       Image: Starting Group II         Image: Starting Group II       Image: Starting Group II       Image: Starting Group II       Image: Starting Group II         Image: Starting Group II       Image: Starting Group II       Image: Starting Group II       Image: Starting Group II         Image: Starting Group II                                                                                                    | Edit Group Memb        | erships            |                |                       |              |                      |              |                 |              |                | ×            |
| IGMP Group Memberships         Port Name       Device<br>Name       Active       Multicast<br>Group       Number of<br>Groups       Starting Group IP         Image: Image Starting Group II       Image Starting Group II       Image Starting Group II       Image Starting Group IP         Image Starting Group II       Image Starting Group II       Image Starting Group II       Image Starting Group IP         Image Starting Group II       Image Starting Group II       Image Starting Group II       Image Starting Group II         Image Starting Group II       Image Starting Group II       Image Starting Group II       Image Starting Group II         Image Starting Group II       Image Starting Group II       Image Starting Group II       Image Starting Group II         Image Starting Group II       Image Starting Group II       Image Starting Group II       Image Starting Group II         Image Starting Group II       Image Starting Group II       Image Starting Group II       Image Starting Group II         Image Starting Starting Group II       Image Starting Group II       Image Starting Group II       Image Starting Group II         Image Starting Starting Group II       Image Starting Group II       Image Starting Group II       Image Starting Group II         Image Starting Starting Starting Starting Starting Starting Starting Starting Starting Starting Starting       Image Starting Starting Starting Star                                                                                                    | Select Devices         | 🕂 Add 📉 D          | elete 🕰 M      | anage Multicast (     | Groups 🔠     | Apply                |              |                 |              |                |              |
| Port Name       Device<br>Name       Active       Multicast<br>Group       Number of<br>Groups       Starting Group IP         Image: Starting Group II       Image: Starting Group II       Image: Starting Group II       Image: Starting Group IP         Image: Starting Group II       Image: Starting Group II       Image: Starting Group II       Image: Starting Group IP         Image: Starting Group II       Image: Starting Group II       Image: Starting Group II       Image: Starting Group II         Image: Starting Group II       Image: Starting Group II       Image: Starting Group II       Image: Starting Group II         Image: Starting Group II       Image: Starting Group II       Image: Starting Group II       Image: Starting Group II         Image: Starting Group II       Image: Starting Group II       Image: Starting Group II       Image: Starting Group II         Image: Starting Group II       Image: Starting Group II       Image: Starting Group II       Image: Starting Group II         Image: Starting Group II       Image: Starting Group II       Image: Starting Group II       Image: Starting Group II         Image: Starting Group II       Image: Starting Group II       Image: Starting Group II       Image: Starting Group II         Image: Starting Group II       Image: Starting Group II       Image: Starting Group II       Image: Starting Group II         Image: Starting Group II                                                                                                    | IGMP Group Mem         | berships           |                |                       |              |                      |              |                 |              |                |              |
| Port Name     Active     Group     Groups     Starting Group       Image: Starting Group     Image: Starting Group     Image: Starting Group       Image: Starting Group     Image: Starting Group     Image: Starting Group                                                                                                    | Dort Name              | Device             | Activo         | Multicast             | Number of    | Charting             | Crown ID     |                 |              |                |              |
|                                                                                                    | Port Name              | Name               | Active         | Group                 | Groups       | Starting             | Group IP     |                 |              |                |              |
|                                                                                                    |                        |                    |                |                       |              |                      |              |                 |              |                |              |
|                                                                                                    |                        |                    |                |                       |              |                      |              |                 |              |                |              |
|                                                                                                    |                        |                    |                |                       |              |                      |              |                 |              |                |              |
|                                                                                                    |                        |                    |                |                       |              |                      |              |                 |              |                |              |
|                                                                                                    |                        |                    |                |                       |              |                      |              |                 |              |                |              |
|                                                                                                    |                        |                    |                |                       |              |                      |              |                 |              |                |              |
|                                                                                                    |                        |                    |                |                       |              |                      |              |                 |              |                |              |
| Clase                                                                                                    |                        |                    |                |                       |              |                      |              |                 |              |                |              |
|                                                                                                    |                        |                    |                |                       |              |                      |              |                 |              | Clo            |              |
|                                                                                                    |                        |                    |                |                       |              |                      |              |                 |              | 010            | <u> </u>     |

点击增加,来为每一设备增加要加入的组。

| Add IGMP/MLD Group Membe | rship X                                                                                           |
|--------------------------|---------------------------------------------------------------------------------------------------|
| Select a task            | Add New Groups                                                                                    |
| Add new groups           | Creates new multicast group(s) and maps these group(s) to the associated multicast host or router |
| C Use existing groups    |                                                                                                   |
|                          | 2-> Starting group address: 225.0.0.1                                                             |
|                          | 3 🔶 Group address increment: 0.0.0.1                                                              |
|                          | 4 → Number of groups: 10 🛨                                                                        |
|                          | Number of group blocks: 1                                                                         |
|                          |                                                                                                   |
|                          |                                                                                                   |
|                          |                                                                                                   |
|                          |                                                                                                   |
|                          |                                                                                                   |
|                          |                                                                                                   |
| ,                        | OK Cancel                                                                                         |
|                          |                                                                                                   |

## 增加组后结果如下:

| Edi | t Group Memb    | erships        |           |                    |                     |                   |   | ×     |
|-----|-----------------|----------------|-----------|--------------------|---------------------|-------------------|---|-------|
| Se  | ect Devices 💌 🛛 | 🕂 Add 🗙 D      | elete 🖏 M | anage Multicast (  | Groups              | oply              |   |       |
| I   | MP Group Mem    | berships       |           |                    |                     |                   |   |       |
|     | Port Name       | Device<br>Name | Active    | Multicast<br>Group | Number of<br>Groups | Starting Group IP |   |       |
| ►   | 1/2 (offline)   | Host 2         |           | Ipv4Group 1        | 10                  | 225.0.0.1         |   |       |
|     | 1/3 (offline)   | Host 3         |           | Ipv4Group 2        | 10                  | 225.0.0.11        | ] |       |
|     | 1/4 (offline)   | Host 4         |           | Ipv4Group 3        | 10                  | 225.0.0.21        | _ |       |
|     |                 |                |           |                    |                     |                   | ] |       |
|     |                 |                |           |                    |                     |                   |   |       |
|     |                 |                |           |                    |                     |                   | _ |       |
|     |                 |                |           |                    |                     |                   | _ |       |
|     |                 |                |           |                    |                     |                   | • | Close |

二、配置 RFC 3918 相关参数

首先,运行 RFC 3918 向导,菜单 Tools → Wizards…,然后选择 Test Wizards 下面的 RFC3918 Test Packages…。

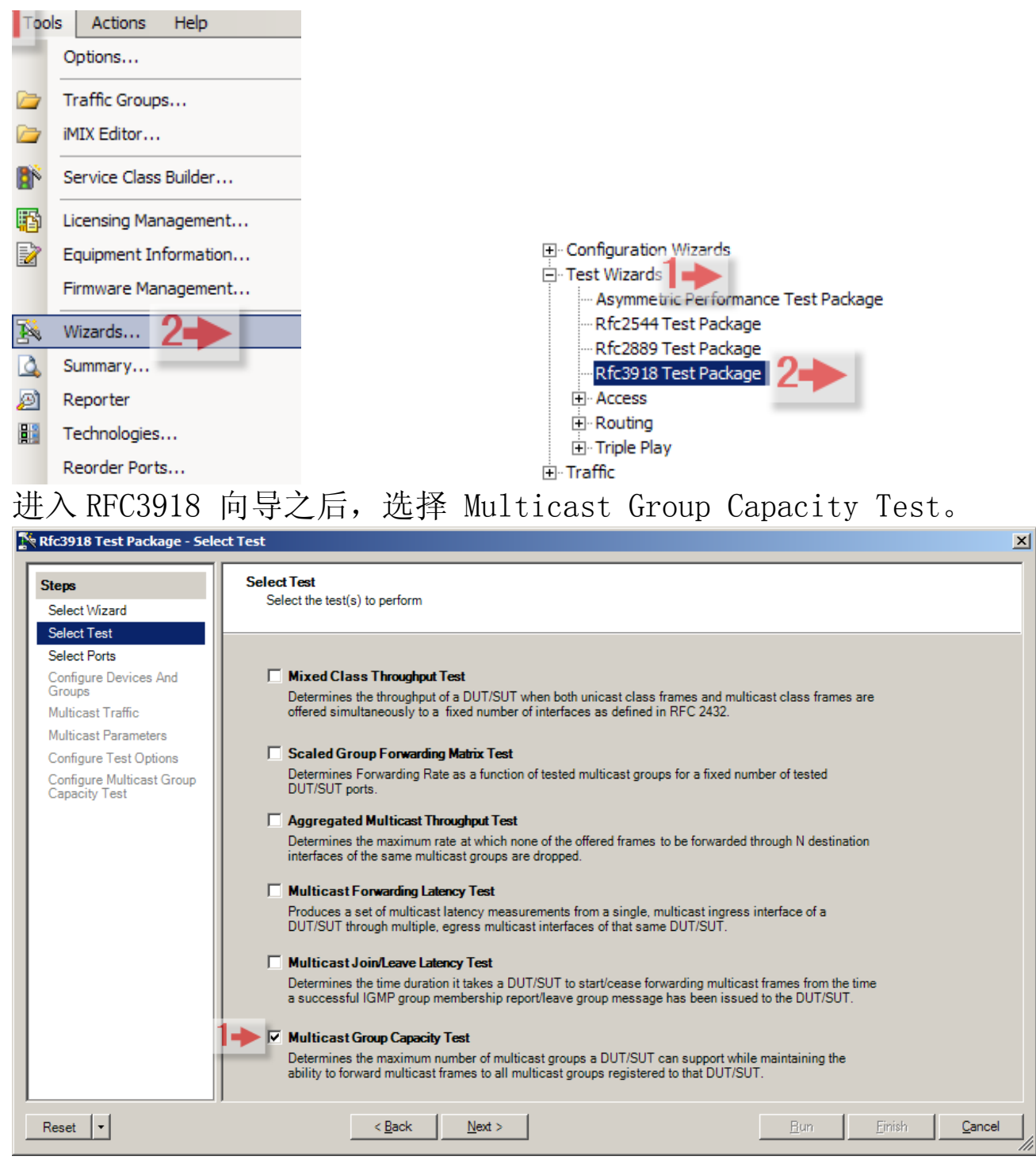

选择参加 RFC 3918 测试的端口,这里选择四个端口:

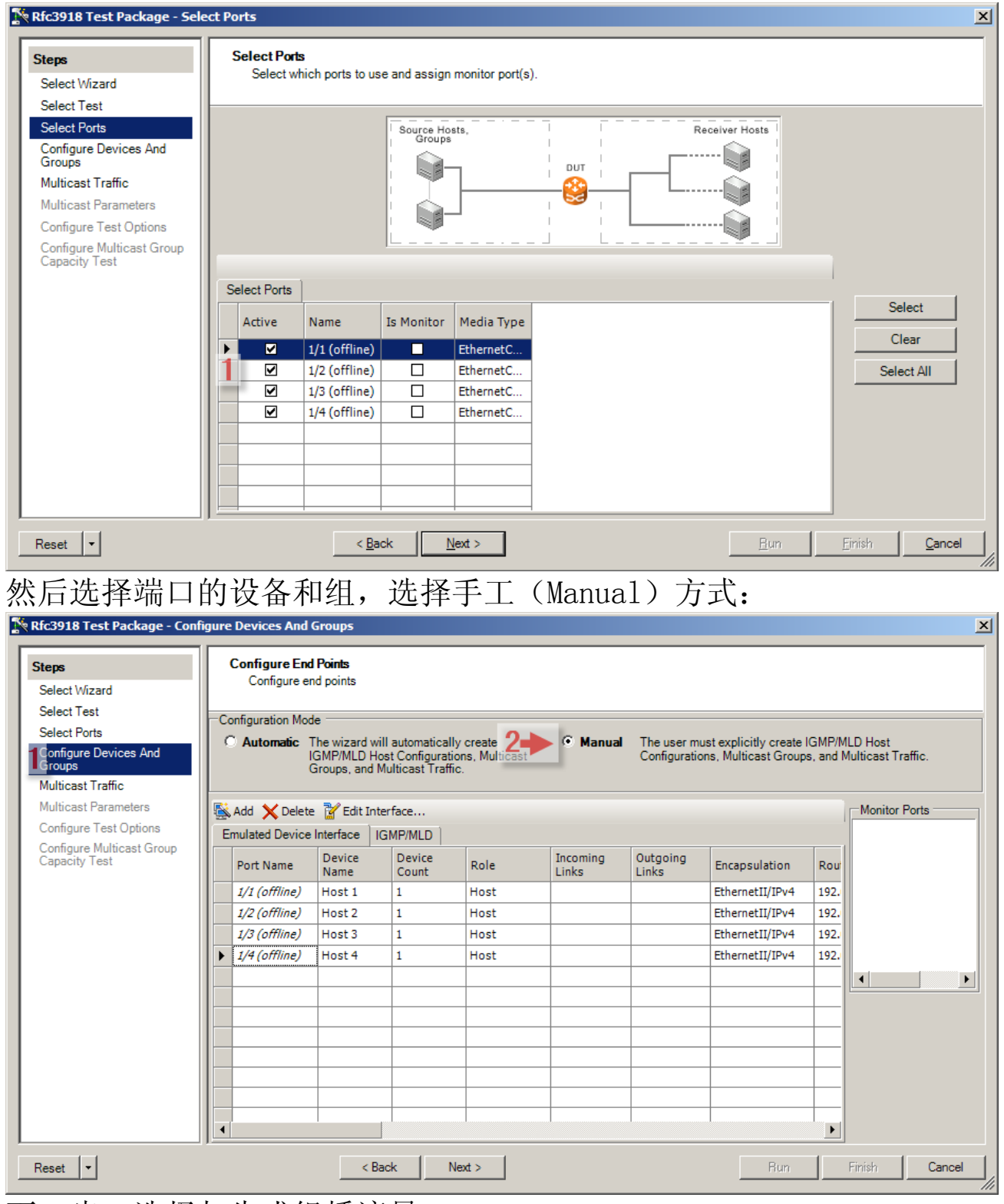

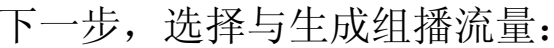

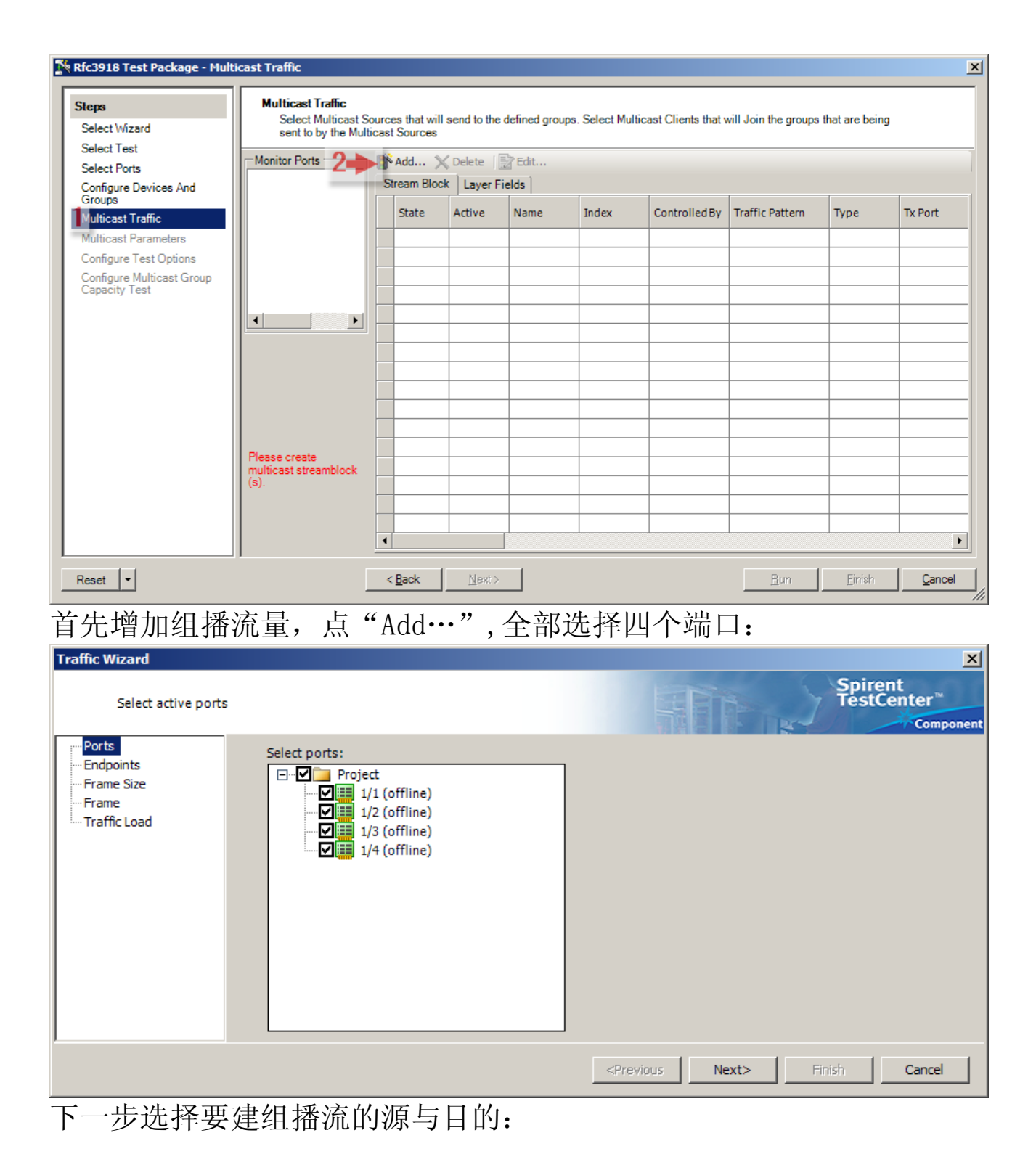

| Traffic Wizard                               |                                                                                                    |                                                                                                    |                                                                  |                                                                                                    | ×                                 |
|----------------------------------------------|----------------------------------------------------------------------------------------------------|----------------------------------------------------------------------------------------------------|------------------------------------------------------------------|----------------------------------------------------------------------------------------------------|-----------------------------------|
| Select source netwo                          | ork and destination network                                                                                                    |                                                                                                    |                                                                  | Service Service Se | pirent<br>estCenter™<br>Component |
| Ports<br>Frame Size<br>Frame<br>Traffic Load | Distribution<br>Fully meshed<br>Backbone<br>Fully meshed<br>Pair<br>Filter<br>Protocol:<br>Device,Bfd,Rip,Lld ▼<br>Encapsulation:<br>IPv4<br>Orientation<br>Cunidirectional<br>Switch Src/Dest<br>Endpoints Mapping<br>Cone-to-one<br>Many-to-many<br>Stream only generation<br>Show All Headers | Source and Destination<br>Source: (1)<br>Source: (1)<br>Source: (1)<br>Source: (1)<br>Source: (1)<br>Source: (1)<br>Source: (1)<br>Source: (2)<br>Source: (2)<br>Source: | Select All                                                       | Destination: (3)                                                                                                    | Select All                        |
|                                              |                                                                                                    |                                                                                                    | <pre< td=""><td>vious Next&gt; Finish</td><td>Cancel</td></pre<> | vious Next> Finish                                                                                                    | Cancel                            |

这里由于要建三个 StreamBlocks ,要注意在下一不选择"One Path per streamblock"。

| Traffic Wizard                                          |                                                                                                    | ×                                                                                                    |
|---------------------------------------------------------|----------------------------------------------------------------------------------------------------|----------------------------------------------------------------------------------------------------|
| Setup general traf                                      | fic configuration                                                                                                    | Spirent<br>TestCenter*                                                                                                    |
| Ports<br>Frame Size<br>Frame<br>Traffic Load<br>Rx Port | General<br>Stream block name prefix: StreamBlock 11<br>Frame Size (Bytes) (With CRC and Signature Field)<br>Fixed Size: 128<br>Random Min: 128<br>C Increment Max: 256<br>Decrement Step: 1<br>Auto<br>MIX Default Edit | <ul> <li>✓ Vary Protocol &amp; QOS</li> <li>Options</li> <li>Allow port to generate traffic to itself</li> <li>✓ Expand stream blocks under ports</li> <li>○ Multiple paths per streamblock</li> <li>One path per streamblock</li> </ul> |
|                                                         |                                                                                                    | <previous next=""> Finish Cancel</previous>                                                                                                    |

其余页面逐个按 Next,缺省选择即可。之后回到 RFC 3918 Wizard。

| Kicosto Test Package - Mult |                                            |        |                           |      |          |                        |                |                        |                 |             |          |
|-----------------------------|--------------------------------------------|--------|---------------------------|------|----------|------------------------|----------------|------------------------|-----------------|-------------|----------|
| Steps                       | Multicast Traffic                          |        |                           |      |          |                        |                |                        |                 |             |          |
| Select Wizard               | select Multicast S<br>sent to by the Multi | ticas  | es that will<br>t Sources | ser  | d to the | defined groups. Select | Multicast Clie | ents that will Join th | e groups that a | ire being   |          |
| Select Test                 | Mariles Dark                               | in the |                           | 1-   | 14.1     |                        |                |                        |                 |             |          |
| Select Ports                | Monitor Ports                              | 18     | Add )                     | C De | elete    | Z Ealt                 |                |                        |                 |             |          |
| Configure Devices And       |                                            | S      | tream Bloc                | :k   | Layer F  | ields                  | 18             |                        | 1               | Î.          | 1        |
| Multicast Traffic           |                                            |        | State                     | A    | tive     | Name                   | Index          | Controlled By          | Source          | Destination | Traffi   |
| Aulticast Parameters        |                                            | F      |                           |      |          | StreamBlock 7-1-1      | 0              | generator              | Host 1 (7       | Ipv4Group 1 | Pair     |
| onfigure Test Options       |                                            |        | 0                         | 0    |          | StreamBlock 7-1-2      | 1              | generator              | Host 1 (7       | Ipv4Group 2 | Pair     |
| Configure Multicast Group   |                                            |        | ۲                         | 2    |          | StreamBlock 7-1-3      | 2              | generator              | Host 1 (7       | Ipv4Group3  | Pair     |
| apacity rest                |                                            |        |                           |      |          |                        | 0              |                        |                 |             |          |
|                             |                                            | -      | -                         |      |          |                        | -              |                        |                 |             | -        |
|                             |                                            | -      | -                         | +    |          | 2                      |                |                        |                 | -           | -        |
|                             |                                            | -      | -                         | -    |          |                        | -              |                        |                 |             | -        |
|                             |                                            | -      | -                         |      |          |                        |                |                        |                 |             | -        |
|                             |                                            |        |                           | +    |          |                        | 1              |                        |                 |             |          |
|                             |                                            |        |                           | 1    |          |                        |                |                        |                 |             | <u> </u> |
|                             |                                            |        |                           |      |          |                        |                |                        |                 |             |          |
|                             |                                            |        |                           |      |          | <u>)</u>               |                |                        |                 |             |          |
|                             |                                            |        |                           |      | _        |                        |                |                        |                 | 1           |          |
|                             |                                            | -      |                           |      |          |                        |                |                        |                 |             |          |
| leset +                     |                                            |        | Back                      | 1    | Next :   |                        |                |                        | Finish          | Bun (       | Cancel   |
| Reset                       |                                            |        | Dack                      | 1    | Next :   | ·                      |                |                        |                 |             | Jance    |

这里选择用于测试的流量,如果运行 RFC 3918 之前建立了其他流量, 这里可以去掉 Active 的选择。

| Select Wizard         Select Test         Select Forts         Configure Devices And<br>Groups         Multicast Traffic         Multicast Traffic         Multicast Barameters         Configure Test Options         Configure Test Options         Configure Services And Broup Delay (seconds):         2       Leave Group Delay (seconds):         3       Multicast Group Addresses And Steps         Base IP Address:       250.01         Base IP X6 Address:       100         Base IP X6 Address:       1100         Base IP X6 Step:       0.00.1:         Group Increment:       11         Multicast Group Distribution Mode       Eatency Type         © FIFO © FILO © LIFO © ULO                                                                                                    | teps                                                                                                    | Multicast Parameters                                                                                                    |  |
|----------------------------------------------------------------------------------------------------|----------------------------------------------------------------------------------------------------|----------------------------------------------------------------------------------------------------|--|
| Select Test         Select Forts         Configure Devices And<br>Groups         Multicast Client Version:         I Join Group Join/Leave Delay         Multicast Group Diany (seconds):         I Join Group Delay (seconds):         I Join Group Delay (seconds):         I Jo | Select Wizard                                                                                                    | Configure the Multicast test parameters that will be used in the RFC 3918 test                                                                                                    |  |
|                                                                                                    | Select Wizard<br>Select Test<br>Select Ports<br>Configure Devices And<br>Groups<br>Multicast Traffic<br>Multicast Parameters<br>Configure Test Options<br>Configure Multicast Group<br>Capacity Test | Multicast Client Version         Client Version:         GMPv2         Multicast Group Join/Leave Delay         Join Group Delay (seconds):         15         2 Leave Group Delay (seconds):         15         3 Multicast Message Tx Rate:         1000         Multicast Group Addresses And Steps         Base IP Address:       2250.01         Base IP Address:       1100         Base IP Address:       1100         Group Increment:       11         Multicast Group Distribution Mode       Latency Type          © FIFO © FILO © LIFO © LILO |  |

这里选择 RFC 3918 测试参数:

- 1. Join Group Delay: 发出加入报文多少秒后计算加入时延;
- 2. Leave Group Delay: 发出离开报文多少秒后计算离开时延;
- 3. Multicast Message Tx Rate: 组播消息发送的速率。

| Select Wizard<br>Select Test                                                                                                    | Configure RFC 3918 Test Options<br>Configure RFC 3918 test options                                                                                                    | Arp and Learning                                                                                                    | 1                                                                                                    |  |
|----------------------------------------------------------------------------------------------------|----------------------------------------------------------------------------------------------------|----------------------------------------------------------------------------------------------------|----------------------------------------------------------------------------------------------------|--|
| Configure Devices And<br>Groups<br>Multicast Traffic<br>Multicast Parameters<br>Configure Test Options<br>Configure Multicast Group<br>Capacity Test | Number of Trials:       1         2       Duration (second):       60       Seconds         3       Test Start Delay (sec):       2       1         Frame Size (bytes)       4       Size:       128         Fixed       Size:       128       1         Random       Min:       128       Max:       1518         Step       Start:       128       End:       1518       Step:       128         C Custom       (Comma delimited, e.g. 64, 128, 256, 512, 1024, 1280, 1518)       128, 256, 512, 1024, 1280, 1518           Traffic Verification | L2 Learning Frequency Mode:<br>Learning Frame Rate:<br>Learning Frame Rate:<br>Learning Repeat Count:<br>C Same As Test<br>C Fixed<br>ARP<br>Packet Rate:<br>Retry Count:<br>Results<br>Results<br>Collection Delay (sec):<br>Tx Frame Rate:<br>Tx Frame Count:<br>C Abort test if traffic | Leam after topology chang         1000         5         5         Resulation         1000         15         15         100         100         100         115         100         100         115         115         110         110         110         1100         1100         110         110         110         110         110         1100         1100         1100         1100         1100         1100         1100         1100         1100         1100         1100         1100         1100         1100         1100         1100         1100         1100         1100         1100         1100         1100         1100         1100         1100         1100      < |  |

Configuration Test Options 这个页面设置 RFC 3918 测试相关参数:

- 1. Number of Trials: 测试次数;
- 2. Duration: 每次测试时间多少秒;
- 3. Test Start Delay: 测试开始延时;

4. 设置测试帧长,这里有固定帧长、随机帧长、步进、客户自己填写 以及混合帧长的方式;

5. 设置 Arp 或者学习相关参数,需要根据被测试设备的要求填写; 接下来设置组播容量相关参数。

| Coloritation                                                                                                    |
|----------------------------------------------------------------------------------------------------|
| Select Wizard                                                                                                    |
| Select Test<br>Select Ports<br>Configure Devices And<br>Groups<br>Multicast Traffic<br>Multicast Parameters<br>Configure Test Options<br>Configure Multicast Group<br>Capacity Test |

1. 这里选择组播容量查询方式,可以选择二分法、步进或者组合方式,这里由于应用的手工方式的组播主机以及流量测试,因此选择 Step 方式;

 输入最大组的数量,这里输入需要测试最大的组的数量,注意这个 是全部断开组容量总和;

- 3. 初始测试组的数量,这里输入第一次测试组的数量;
- 4. 步长, 输入每次增加的组的数量;
- 5. 选择发送流量的方式: 固定、随机、步进以及手工方式。

"Run"按钮直接运行 RFC 3918 的测试,或者按"Finish"按钮后,在 STC 主界面的 Command Sequencer 里面点击绿色运行按钮来执行 RFC 3918 测试。

| Command Sequencer 7 ×         |        |                |     |  |
|-------------------------------|--------|----------------|-----|--|
| 🔳 Edit Sequenter 🖬 🕨 🚺        |        |                |     |  |
| Command Name                  | P/F    | Elapsed Time   |     |  |
| 🛨 🛛 🎸 RFC 3918: Multicast     |        | 00:02:21.72    | L   |  |
|                               |        |                |     |  |
|                               |        |                |     |  |
|                               |        |                |     |  |
|                               |        |                |     |  |
|                               |        |                |     |  |
|                               |        |                |     |  |
|                               |        |                |     |  |
|                               |        |                |     |  |
| Edit Stop Routine             |        |                | *   |  |
| 🛨 🖌 🖌 🖌 🖌 🖌                   | (      | 00:00:00.781   |     |  |
|                               |        |                |     |  |
| Sequencer Status: Idle Elapse | ed Tin | ne: 00:02:22.0 | 590 |  |
|                               |        |                |     |  |
|                               |        |                |     |  |

三、在运行 RFC 3918 测试之后即可通过 Result Reporter 查看相关结果。